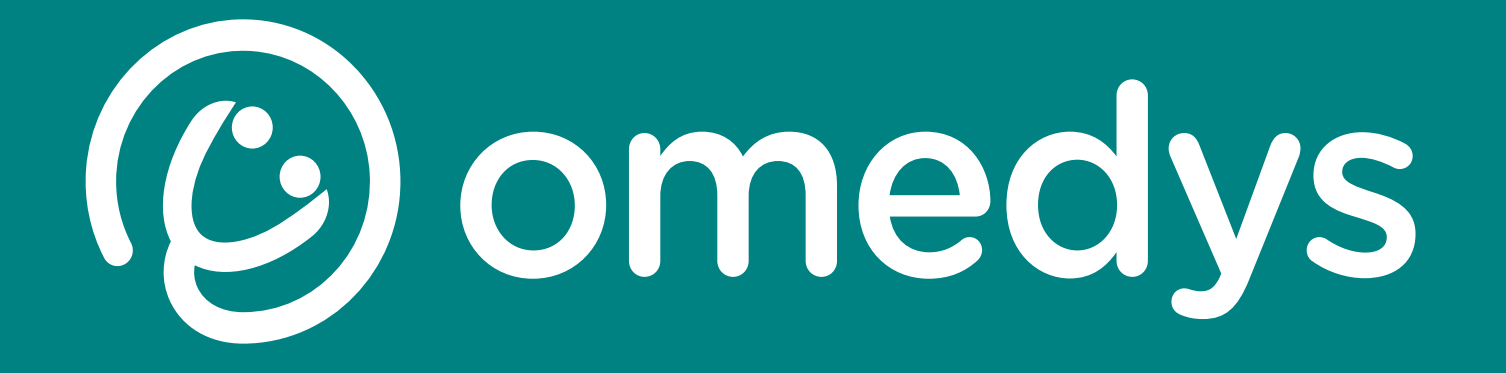

Parsys

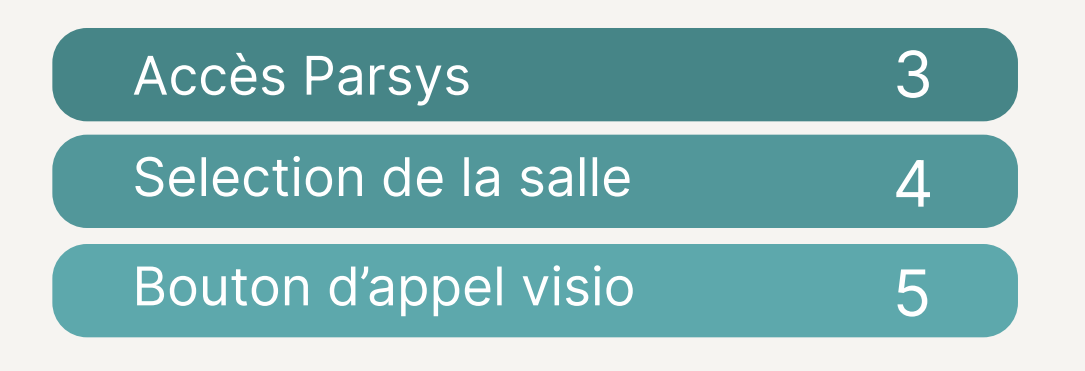

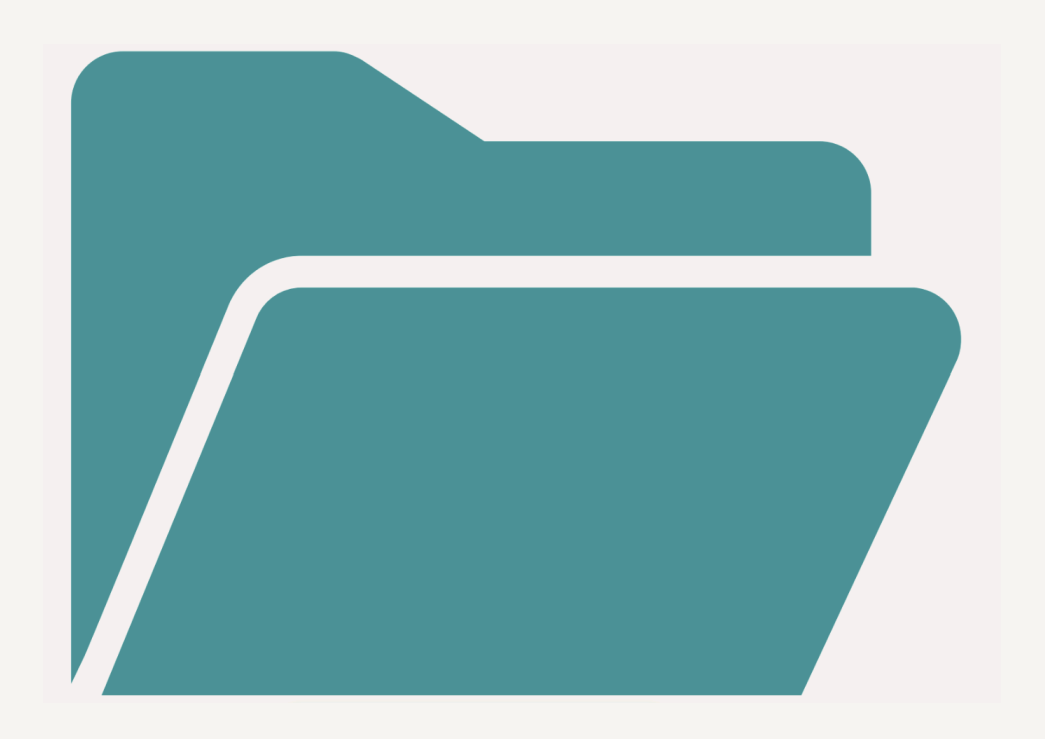

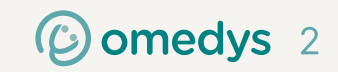

| Cliquez sur Outils Visio et<br>ouvrez Parsys             | Accès Parsys                                                                                                    |                                             |
|----------------------------------------------------------|----------------------------------------------------------------------------------------------------|---------------------------------------------|
| 💌 🔟 Google Agenda - Semaine du 2 🗙 🛛 😗 Opta F anning     | x   Z Accueil x 🔄 Parsys Cloud   Bienvenue x 💊 (62) Roundcube Webmail 1.5.9. x   🚱 Nouvel onglet x   + - O                                                                 | <                                           |
| ← → C C tra.cloud.parsys.com/api/oau uthorize/?response_ | type=code&client_id=gKFwV3rF&redirect_uri=https%3A%2F%2Fcloud.parsys.com%2Foauth%2Ftoken%2F&scope=openid&state=continue%3D%252Fconsultations%252F%26csrf_tok 🔶 🛛 🔓 👻 🗗 🕴 💿 |                                             |
|                                                          |                                                                                                    | 15                                          |
|                                                          | PARSYS<br>TELEMEDICINE                                                                                                    |                                             |
|                                                          | Identifiant                                                                                                    | Utilisez les identifiants<br>préenregistrés |
|                                                          | Connexion                                                                                                    |                                             |
|                                                          | Mot de passe oublié ?<br>Support                                                                                                    |                                             |
|                                                          |                                                                                                    |                                             |
|                                                          |                                                                                                    |                                             |
|                                                          |                                                                                                    |                                             |
|                                                          |                                                                                                    |                                             |

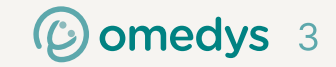

## Selection de la salle

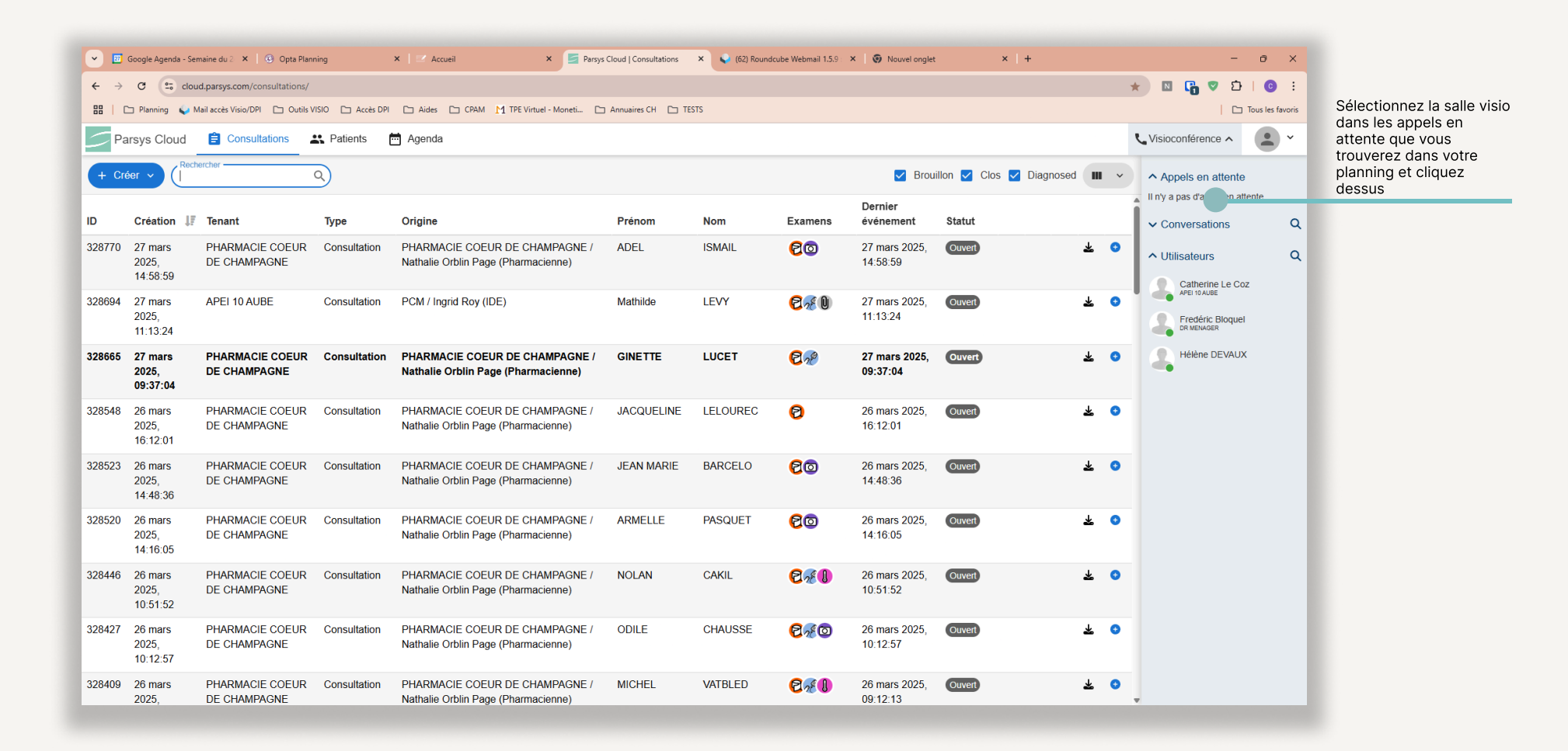

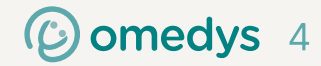

## Bouton d'appel visio

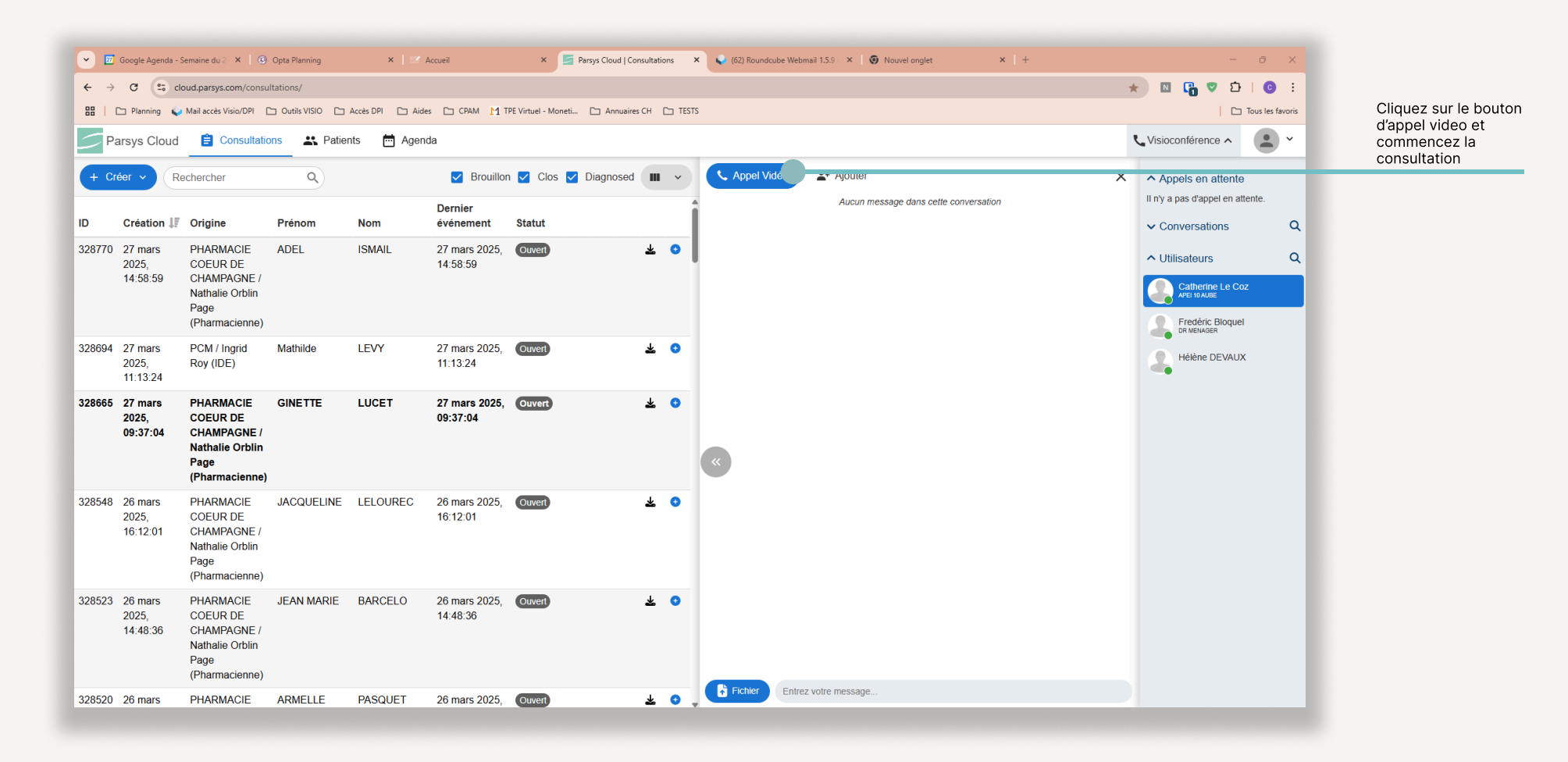

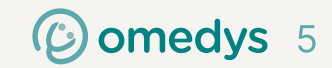